# **CyberSource** Business Center

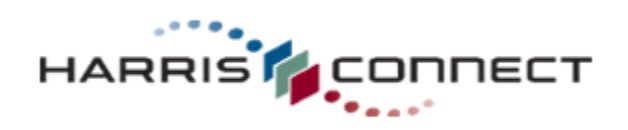

CS3-609-06-16-09

Copyright © 2009 Harris Connect, LLC. all rights reserved. Reproduction in any form without the express written consent of Harris Connect, LLC. is strictly prohibited

## **Table of Contents**

| Introduction                            | 3  |
|-----------------------------------------|----|
| Access CyberSource Business Center      | 4  |
| Transaction Search                      | 5  |
| Transaction Search Results              | 6  |
| Exporting Search Results                | 7  |
| Transaction Search Details              | 8  |
| Crediting a Transaction                 | 10 |
| Reports                                 | 11 |
| Report Subscriptions                    | 11 |
| Basic Reports and Advance Reports       | 11 |
| Detail Reports                          | 11 |
| Report Search                           | 13 |
| Importing Reports into a Spreadsheet    | 14 |
| Report Consolidator                     | 17 |
| Download Report Consolidator            | 17 |
| Create a report                         | 17 |
| Open a report                           | 18 |
| Subscriptions                           | 19 |
| Modify Subscription                     | 21 |
| Cancel Subscription                     | 23 |
| Appendix A: Payment Batch Detail Report | 24 |

## Introduction

Welcome to the CyberSource Business Center — your complete resource for payment management. In this CyberSource Business Center manual, you will be able to:

- Access CyberSource
- Search Transactions
- Export Search Results
- Capture Failed Reply Messages
- Credit a Transaction
- View Report Subscriptions
- Download Reports
- Use Report Consolidator
- Search for Subscriptions
- Modify and Cancel Subscriptions

CyberSource provides fast, reliable, and secure electronic credit card processing.

### Access CyberSource Business Center

- 1. Go to **CyberSource Business Center**: https://ebc.cybersource.com/ The login page will display. *See figure 1*.
- 2. Enter your Merchant ID, User Name, and Password.

**Note:** Your Merchant ID may be pre-populated. Click the change link to enter a new Merchant ID. See figure 2.

3. Click the **Login** button.

| CyberSource*         |                                                                                                    |
|----------------------|----------------------------------------------------------------------------------------------------|
|                      |                                                                                                    |
|                      |                                                                                                    |
| LOCIN                |                                                                                                    |
| LOGIN                |                                                                                                    |
| Live Business Center | Business Conter Login                                                                                                    |
| LIVE DUSINESS CENTER | Business Center Login                                                                                                    |
| Test Business Center | · · · · · · · · · · · · · · · · · · ·                                                                                                    |
|                      |                                                                                                    |
|                      |                                                                                                    |
|                      | Merchant ID                                                                                                    |
|                      |                                                                                                    |
|                      |                                                                                                    |
|                      | Licer Name                                                                                                    |
|                      | ober Hume                                                                                                    |
|                      |                                                                                                    |
|                      | Descurred                                                                                                    |
|                      | Password                                                                                                    |
|                      |                                                                                                    |
|                      |                                                                                                    |
|                      | Login                                                                                                    |
|                      |                                                                                                    |
|                      |                                                                                                    |
|                      |                                                                                                    |
|                      |                                                                                                    |
|                      | Example of the second second s |
|                      | Forgot your password? Click here.                                                                                                    |
|                      |                                                                                                    |
|                      | If you are a CyberSource Receller, please click here                                                                                                    |
|                      | il you ale a oyberoource reseller, piease eller nere                                                                                                    |
|                      |                                                                                                    |
|                      |                                                                                                    |
|                      |                                                                                                    |
| <b>x</b>             |                                                                                                    |
| <b></b>              |                                                                                                    |

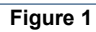

| CyberSource*                                                                                                    |                                                                                                    |
|----------------------------------------------------------------------------------------------------|----------------------------------------------------------------------------------------------------|
| LOGIN<br>LIVE Business Center<br>Test Business Center                                                                                                    | Business Center Login                                                                                    |
| Note: Your Merchant ID<br>may have been pre-<br>populated. The User Name<br>required is the same one<br>that you have always used<br>to enter the Business<br>Center. For most users,<br>your Merchant ID and User | Merchant ID merchant_id (change) User Name Password Login                                                |
| Name are the same.                                                                                                    | Forgot your password? Click <u>here</u> .<br>If you are a CyberSource Reseller, please click <u>here</u> |
|                                                                                                    | Figure 2                                                                                                 |

Note: For most users, your Merchant ID and User Name are the same.

### **Transaction Search**

Transaction Search allows administrators to search through large numbers of transactions so they can review the details and perform many follow-on tasks. Data in the orders is stored for 6 months from the date of authorization. The results also show the current status of each order.

- 1. Login to the CyberSource Business Center.
- 2. Click **Transaction Search** in the left navigation. The Transaction Search menu will display in the left navigation.
- 3. Select **General Search**. *See figure 3*. The General Search form will display. *See figure 4*.
- 4. To select an **option**, click one of the radio buttons:

When you select an option, the appropriate field(s) becomes active; the others remain gray.

Note: Not all the search options listed below may apply to you or be located in the same menu options.

If you choose a field and value, the date range will be automatically set to the last six months. If you choose an application or a type of reply, the date range will be automatically set to today.

5. Select the **date and time** interval for your search, from transactions processed during the last hour to those from the previous 1-6 months or a custom range that you define.

The search results include transactions requested between midnight on the start date and 11:59 P.M. on the end date. If you select a custom range, a special date and time menu appears with a calendar for easier selection.

**To open the calendar**, click the calendar icon and select the dates that you want by dragging your mouse over the days and the controls at the top.

**To close the calendar**, click the page outside of the calendar or the X at the top right of the calendar.

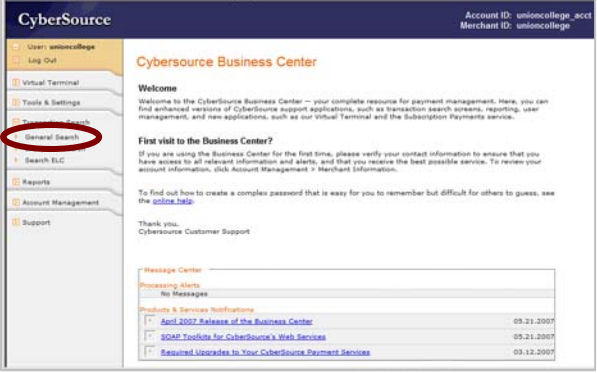

Figure 3

| General Search                   | I need help with this page. |
|----------------------------------|-----------------------------|
| Options                          |                             |
| C Search for a field and a value |                             |
| Field Request ID                 | <b>v</b>                    |
| Value                            |                             |
| Search for an application        |                             |
| Application All                  | <b>v</b>                    |
| C Search for a reply             |                             |
| Reply Success                    | Y                           |
| Search Range                     |                             |
| Date Range Today                 | •                           |
| View Options                     |                             |
| Results per page 50 💌            |                             |
| Sort order Latest results first  | •                           |
|                                  | Search                      |

Figure 4

- 6. Select from 50 to 100 transactions to display under **View Options**.
- 7. Select the **sort order** (most recent or oldest results displayed first).
- Click Search. The Transaction Search Results will display. See figure 5.

### **Transaction Search Results**

This page shows your search results in table format, with the headings appropriate to your search criteria listed alphabetically.

If you search results contain more than the number of entries that you selected in the search page, you see links to the other results pages. Use the pagination arrows to navigate faster between pages:

| >  | The single arrow takes you to the next page.      |
|----|---------------------------------------------------|
| >> | The double arrow takes you to the 10th next page. |
| >  | The arrow with a bar takes you to the last page.  |

| Transaction Sear                     | ch Results                  | I need help with I          | his page.      |                          |
|--------------------------------------|-----------------------------|-----------------------------|----------------|--------------------------|
| Search Parameters                    |                             | Export Res                  | ults           |                          |
| Application<br>Matching Transactions | Month to date<br>All<br>297 |                             |                |                          |
| Merchant ID                          | Request ID                  | Name                        | Amount         | Applications             |
| Date and Time                        | Merchant Reference Number   | Email Address               | Account Suffix |                          |
| yourong                              | 1806468630003232239794      | DEBORAH LEVY                | 55.00 USD      | Credit Card Authorizatio |
| May 30 2007 10:41:04 AM              | ORG3000002093439            | deborahlevy@optonline.net   | 2024           | Credit Card Settlement   |
| yourong                              | 1804001440003232239040      | ADAM OESTREICHER            | 111.00 USD     | Credit Card Credit       |
| May 29 2007 10:35:44 AM              | ORG513529                   | foxd2@union.edu             | 9009           |                          |
| yourong                              | 1804677830003232239766      | CHRISTINE ERDEY-PERKOWSKI   | 222.00 USD     | Credit Card Authorizatio |
| May 29 2007 09:50:23 AM              | ORGX000002093439            | foxd2@union.edu             | 9538           | Credit Card Settlement   |
| yourong                              | 1804124140003232239794      | JEFFREY TRAD                | 15.00 USD      | Credit Card Authorizatio |
| May 28 2007 09:20:14 PM              | ORGX000002093439            | maxpyrite@netscape.net      | 8588           | Credit Card Settlement   |
| yourorg                              | 1801509450003232239646      | DIANE PRENTISS              | 31.00 USD      | Credit Card Authorizatio |
| May 25 2007 08:42:25 PM              | ORGX000002093439            | desp130@gmail.com           | 5330           | Credit Card Settlement   |
| yourong                              | 1801508510003232239794      | DIANE PRENTISS              | 31.00 USD      | Credit Card Settlement   |
| May 25 2007 08:40:51 PM              | ORGX000002093439            | desp130@gmail.com           | 6330           | Credit Card Authorizatio |
| yourorg                              | 1801340630003232239794      | LEAH MACLEOD                | 15.00 USD      | Credit Card Authorizatio |
| May 25 2007 04:01:04 PM              | ORGX000002093439            | teahmadeod@atumni.union.edu | 1004           | Credit Card Settlement   |
| yourong                              | 1801329970003232239736      | DAVID WOODLEY               | 32.00 USD      | Credit Card Authorizatio |
| May 25 2007 03:43:17 PM              | ORGX000002093439            | thatcherwoodley@gmail.com   | 7440           | Credit Card Settlement   |
| yourorg                              | 1801329470003232239741      | DAVID WOODLEY               | 32.00 USD      | Credit Card Settlement   |
| May 25 2007 03:42:27 PM              | ORGX000002093439            | thatcherwoodley@gmail.com   | 7973           | Credit Card Authorizatio |
| yourorg                              | 1801283570003232239776      | TRICIA REUSS                | 26.00 USD      | Credit Card Authorizatio |
| May 25 2007 02:25:58 PM              | ORGX000002093439            | tricia_cenci@hotmail.com    | 9849           | Credit Card Settlement   |
| yourong                              | 1801240760003232239794      | FRANCINE DAVIS              | 90.00 USD      | Credit Card Authorizatio |
| May 25 2007 01:14:36 PM              | ORG0000002093439            | Idavis@hbs.edu              | 0294           | Credit Card Settlement   |

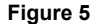

Data available for export is stored for 6 months from the date of authorization, and you can export up to 2,000 entries from any transaction search results. An entry can be an authorization or a capture. A sale is entered twice: first as an authorization, second as a capture. Therefore, 2000 entries may include 2000 authorizations, 2000 captures, 1000 sales, or any combination of these events that totals 2000 entries.

| Amount & Account<br>Suffix                      | Amount of the transaction with the currency.<br>Account Suffix refers to the customer's payment account number with all but<br>the last four digits hidden.                                                                              |
|-------------------------------------------------|----------------------------------------------------------------------------------------------------|
| Applications                                    | Categories that fit your search criteria: <b>green</b> indicates <i>Success</i> , <b>red</b> indicates <i>Failure</i> , and <b>black</b> indicates <i>Did not run</i> . The list can also include applications that you did not request. |
| Date & Time                                     | Date and time of the transaction.                                                                                                    |
| Transaction Date                                |                                                                                                    |
| Name & Email<br>Address                         | Name and the email address of the customer                                                                                                    |
| Merchant ID                                     | Name of the merchant who performed the transaction.                                                                                                    |
| Merchant Reference<br>Number<br>Merchant Ref No | Identifier that you assigned to the order.                                                                                                    |
| Payment Information                             | Combined amount, currency, and payment type for the order.                                                                                                    |
| Processor                                       | Payment processor used for the transaction.                                                                                                    |
| Request ID                                      | Identifier generated by CyberSource that is a link to the transaction details for this failed request.                                                                                                    |

If you searched for errors or exceptions, this page reports errors found during the processing of your follow-on requests by CyberSource or by the processor. For some of the searches, you can click the column headings to arrange the rows in ascending or descending order.

When you search for related information in the details page, such as name, email address, account number, or payer authentication history, this page shows events that are related to the same transaction or to the same customer.

### **Exporting Search Results**

The Exportable Search Results feature allows you to save the results of a transaction search as a report that you download and save in CSV format. The following fields are always exported:

| Merchant ID               | Name of the merchant who                                   | o processed the transaction                    |  |  |  |  |
|---------------------------|------------------------------------------------------------|------------------------------------------------|--|--|--|--|
| Date and Time             | Complete date and time of the transaction, for example:    |                                                |  |  |  |  |
|                           | Aug 30 2006 11:15:17 AM                                    |                                                |  |  |  |  |
| Request ID                | CyberSource identifier for the transaction                 |                                                |  |  |  |  |
| Merchant Reference Number | Your order or reference nu                                 | Imber for the transaction                      |  |  |  |  |
|                           | Events The first 3-4 characters will be your               |                                                |  |  |  |  |
|                           | a series of X's with the Event ID number<br>next.          |                                                |  |  |  |  |
|                           |                                                            | For example: ORGXXXXX234567                    |  |  |  |  |
|                           | Donation/Membership                                        | The first 3-4 characters will be your          |  |  |  |  |
|                           | Forms organization code (ORG Code) – Form ID<br>– Order ID |                                                |  |  |  |  |
|                           | -                                                          | For example: ORG-215-94831                     |  |  |  |  |
| Last Name                 | Customer's last name                                       |                                                |  |  |  |  |
| First Name                | Customer's first name                                      |                                                |  |  |  |  |
| Email Address             | Customer's email address                                   |                                                |  |  |  |  |
| Amount                    | Amount of the transaction                                  |                                                |  |  |  |  |
| Currency                  | Currency used for the tran                                 | saction                                        |  |  |  |  |
| Account Suffix            | Last four digits of the custo                              | omer's account number                          |  |  |  |  |
| Applications              | Comma-separated list of the                                | he services that you requested with the result |  |  |  |  |
|                           | for each service, for exam                                 | pie:                                           |  |  |  |  |
|                           | • Cuedit Coud Auth                                         | anization (Decent) Cuedit Cand                 |  |  |  |  |
|                           | • Creail Card Autho                                        | orization (Accept), Credit Card                |  |  |  |  |
|                           | Bettement (Acce                                            | (Decent) Credit Card                           |  |  |  |  |
|                           | • Tax Calculation                                          | (Accept), Credit Card Sottlement               |  |  |  |  |
|                           | (Accept) Advance                                           | ed Fraud Screen (Accent)                       |  |  |  |  |
|                           | (ACCEPT), AUVAILO                                          | a rrada pereen (vecehe)                        |  |  |  |  |

#### How to export Transaction Search Results:

 Click Export Results. A browser download window appears. You can view the report online, or you can download it as a text file.

- 2. Name and save the file to your computer.
- 3. To import the text file into a spreadsheet, see Importing Reports into a Spreadsheet.

### **Transaction Search Details**

This page shows all the information that pertains to the transaction that you selected.

- Request Information
- Customer Information
- Payment Information
- Offer-Line Details

## How to access the Transaction Search Details:

- 1. Login to the CyberSource Business Center.
- 2. Click **Transaction Search** in the left navigation.
- 3. Click General Search.
- 4. Search for the transaction.
- Click the Request ID link. The Transaction Search Details page will display. See figure 6.

| Pages Information                                                                                                    |            |                                                                                                    |                                                                                                    |                                                                                                    |                                                               |                                                                                     |                         |
|----------------------------------------------------------------------------------------------------|------------|----------------------------------------------------------------------------------------------------|----------------------------------------------------------------------------------------------------|----------------------------------------------------------------------------------------------------|---------------------------------------------------------------|-------------------------------------------------------------------------------------|-------------------------|
| request mondation                                                                                                    | -          | 1.115                                                                                                    |                                                                                                    | 10.1                                                                                                    |                                                               |                                                                                     | D .                     |
| Merchant ID                                                                                                    | merc       | chantID                                                                                                    |                                                                                                    | Status                                                                                                    | Amount                                                        | Action                                                                              | Date                    |
| Request ID                                                                                                    | 1449       | 9535800032322                                                                                                    | 39646                                                                                                    | Credit Card Authorization                                                                                                    | n 60.00 USD                                                   |                                                                                     | Apr 13 2006 06:35:08 A  |
| Merchant Kelerence Numbe                                                                                                    | ar URG     | 000002030765                                                                                                    |                                                                                                    | Credit Card Settlement                                                                                                    | 50.00 USD                                                     | PENDING                                                                             | Apr 13 2006 06:35:08 /  |
| Date                                                                                                    | Apr        | 13 2006 06:35:08                                                                                                    | 3 AM                                                                                                    | _                                                                                                    |                                                               |                                                                                     |                         |
| Applications                                                                                                    | Cred       | it Card Authonizi<br>it Card Settleme                                                                                                    | nt                                                                                                    | Available Actions Credit                                                                                                    |                                                               |                                                                                     |                         |
| Reply Success                                                                                                    |            |                                                                                                    | - Similar Casadaa Du Nar                                                                                                    |                                                                                                    |                                                               |                                                                                     |                         |
| Reply Code                                                                                                    | 1          |                                                                                                    |                                                                                                    | By Email Address                                                                                                    |                                                               |                                                                                     |                         |
| Reply Message                                                                                                    | Requ       | lest was proces                                                                                                    | sed successfully.                                                                                                    | By Acc                                                                                                    | count Number                                                  |                                                                                     |                         |
| Client Version                                                                                                    | Perk       | 5.006/solaris2.7/                                                                                                    | 3.4.9/sol25/C/3.4.9                                                                                                    |                                                                                                    |                                                               |                                                                                     |                         |
| Client User                                                                                                    |            |                                                                                                    |                                                                                                    |                                                                                                    |                                                               |                                                                                     |                         |
|                                                                                                    |            |                                                                                                    |                                                                                                    |                                                                                                    |                                                               |                                                                                     |                         |
|                                                                                                    |            |                                                                                                    |                                                                                                    |                                                                                                    |                                                               |                                                                                     |                         |
| Customer Information                                                                                                    |            |                                                                                                    |                                                                                                    |                                                                                                    |                                                               |                                                                                     |                         |
| E                                                                                                    | illing Inf | ormation                                                                                                    |                                                                                                    | _                                                                                                    |                                                               |                                                                                     |                         |
| Name                                                                                                    | W A        | RNOLD                                                                                                    |                                                                                                    | _                                                                                                    |                                                               |                                                                                     |                         |
| Company                                                                                                    |            |                                                                                                    |                                                                                                    |                                                                                                    |                                                               |                                                                                     |                         |
| Address                                                                                                    | 123 P      | each Tree Drive                                                                                                    |                                                                                                    |                                                                                                    |                                                               |                                                                                     |                         |
|                                                                                                    | US         | NC , 2/5120160                                                                                                    |                                                                                                    |                                                                                                    |                                                               |                                                                                     |                         |
| Phone Number                                                                                                    | 91955      | 51212                                                                                                    |                                                                                                    | -                                                                                                    |                                                               |                                                                                     |                         |
| Email Address rich1@aol.com                                                                                                    |            | -                                                                                                    |                                                                                                    |                                                                                                    |                                                               |                                                                                     |                         |
| Email Address                                                                                                    | rich16     | 2aol.com                                                                                                    |                                                                                                    |                                                                                                    |                                                               |                                                                                     |                         |
| IP Address                                                                                                    | rich16     | 2aol.com                                                                                                    |                                                                                                    | _                                                                                                    |                                                               |                                                                                     |                         |
| IP Address                                                                                                    | rich18     | 2 aol.com                                                                                                    |                                                                                                    |                                                                                                    |                                                               |                                                                                     |                         |
| Email Address<br>IP Address<br>Payment Information                                                                                                    | rich16     | 2 aol.com                                                                                                    |                                                                                                    |                                                                                                    |                                                               |                                                                                     |                         |
| Email Address<br>IP Address<br>Payment Information<br>Processor                                                                                                    | rich16     | ⊉aol.com<br>Payment Metho                                                                                                    | əd                                                                                                    | Account Suffix                                                                                                    |                                                               | Expiration                                                                          | Date                    |
| Email Address<br>IP Address<br>Payment Information<br>Processor<br>vital                                                                                                    | nch16      | @aol.com           Payment Methon           American Expression                                                                                                    | od<br>SS                                                                                                    | Account Suffix<br>3008                                                                                                    |                                                               | Expiration                                                                          | Date                    |
| Email Address IP Address Payment Information Processor vital Credit Card Authorization                                                                                                    | nch1g      | ⊉aol.com<br>Payment Methe<br>American Expre<br>Authorization C                                                                                                    | od<br>SS<br>Sode Amount                                                                                                    | Account Suffix<br>3008<br>Action Trans                                                                                                    | Ref No                                                        | Expiration  <br>03/2008<br>Reply                                                    | Date                    |
| Email Address<br>IP Address<br>Payment Information<br>Processor<br>vital<br>Credit Card Authorization                                                                                               | nch1g      | 2aol.com<br>Payment Metho<br>American Expre<br>Authorization C<br>166988                                                                                                    | od<br>ss<br>iode Amount<br>50.00 USD                                                                                                    | Account Suffix<br>3008<br>Action Trans<br>176476                                                                                                    | Ref No<br>5490                                                | Expiration<br>03/2008<br>Reply<br>Success                                           | Date                    |
| Email Address<br>IP Address<br>Payment Information<br>Processor<br>vital<br>Credit Card Authorization                                                                                               | nch1g      | Payment Metho<br>American Expre<br>Authorization C<br>166983<br>CVN                                                                                                    | od<br>ss<br>ode Amount<br>50.00 USD<br>AVS                                                                                                    | Account Suffix<br>3008<br>Action Trans<br>176478                                                                                                    | Ref Nø<br>5490                                                | Expiration<br>03/2008<br>Reply<br>Success                                           | Date                    |
| Email Address<br>IP Address<br>Payment Information<br>Processor<br>vital<br>Credit Card Authorization                                                                                               |            | Payment Metho<br>American Expre<br>Authorization C<br>166988<br>CVN                                                                                                    | od<br>ss<br>iode Amount<br>50.00 USD<br>AVS<br>Y - Match: addr                                                                                                    | Account Suffix<br>3008<br>Action Trans<br>176476<br>ess and 5-digit postal code m                                                                                     | Ref No<br>5490<br>natch                                       | Expiration  <br>03/2008<br>Reply<br>Success                                         | Date                    |
| Email Address Payment Information Processor vital Credit Card Authorization                                                                                                    |            | Payment Metho<br>American Expre<br>Authorization C<br>166988<br>CVN<br>Reply Message                                                                                                    | od<br>ss<br>fode Amount<br>50.00 USD<br>AVS<br>Y - Match: addr                                                                                                    | Account Suffix<br>3008<br>Action Trans<br>176476<br>ess and 5-digit postal code n                                                                                     | Ref No<br>5490<br>natch                                       | Expiration  <br>03/2008<br>Reply<br>Success                                         | Date                    |
| Emain Address<br>IP Address<br>Payment Information<br>Processor<br>vital<br>Credit Card Authorization                                                                                               |            | Payment Metho<br>American Expre<br>Authorization C<br>166988<br>CVN<br>Reply Message<br>Request was pro                                                                                            | od<br>ise<br>fo.00 USD<br>AVS<br>Y - Match: addr<br>cessed successfully.                                                                                                    | Account Suffix<br>3008<br>Action Trans<br>176476<br>ess and 5-digit postal code m                                                                                     | Ref No<br>5490<br>natch                                       | Expiration<br>03/2008<br>Reply<br>Success                                           | Date                    |
| Email Address<br>[PAddress<br>Payment Information<br>Processor<br>vital<br>Credit Card Authorization                                                                                                |            | Payment Meth-<br>American Expre<br>Authorization C<br>166988<br>CVN<br>Reply Message<br>Request was pro<br>Authorization C                                                                         | od<br>ss<br>5000 USD<br>AVS<br>Y - Match: addr<br>cessed successfully.<br>ode Amount                                                                                                    | Account Suffix<br>3008<br>Action Trans<br>176476<br>ess and 5-digit postal code m<br>Action Trans                                                                     | Ref No<br>5490<br>natch<br>Ref No                             | Expiration<br>03/2008<br>Reply<br>Success<br>Reply                                  | Date                    |
| Email Address<br>(P Address<br>Payment Information<br>Processor<br>vital<br>Credit Card Authorization                                                                                               |            | Payment Metho<br>American Expre-<br>Authorization C<br>166988<br>CVN<br>Reply Message<br>Request was pro<br>Authorization C<br>166988                                                              | od so<br>ode Amount<br>50.00 USD<br>AVS<br>Y - Match: addn<br>cessed successfully.<br>6de Amount<br>50.00 USD                                                                                                    | Account Suffix<br>3008<br>Action Trans<br>176478<br>ess and 5-digit postal code m<br>Action Trans<br>PENDING 176478                                                   | Ref No<br>3490<br>natch<br>Ref No<br>3491                     | Expiration<br>03/2008<br>Reply<br>Success<br>Reply<br>Success                       | Date                    |
| Email Address<br>Payment Information<br>Processor<br>Vital<br>Credit Card Authorization                                                                                                    |            | Payment Metho<br>American Expre<br>Authorization C<br>166988<br>CVN<br>Reply Message<br>Request was pro<br>Authorization C<br>166988<br>CVN                                                        | od<br>50<br>60 Arrount<br>50.00 USD<br>AVS<br>Y - Match: addr<br>cessed successfully.<br>60.00 USD<br>AVS<br>50.00 USD<br>AVS                                                                                                    | Account Suffix<br>3008<br>Action Trans<br>176476<br>ess and 5-digit postal code m<br>Action Trans<br>PENDING 176476                                                   | Ref No<br>3490<br>natch<br>Ref No<br>3491                     | Expiration<br>03/2008<br>Reply<br>Success<br>Reply<br>Success                       | Date                    |
| Credit Card Settlement                                                                                                    |            | Payment Meth-<br>American Expre<br>Authorization C<br>166988<br>CVN<br>Reply Message<br>Request was pro<br>Authorization C<br>166988<br>CVN                                                        | od<br>ss<br>iode Amount<br>50.00 USD<br>AV/S<br>Y - Match: addr<br>cessed successfully.<br>ode Amount<br>50.00 USD<br>AV/S<br>Y - Match: addr                                                                                                    | Account Suffix<br>3008 Trans<br>Action Trans<br>17647E<br>oss and 5-digit postal code m<br>Action Trans<br>PENDING Trans<br>oss and 5-digit postal code m             | Ref No<br>5490<br>natch<br>Ref No<br>5491<br>natch            | Expiration  <br>03/2008<br>Reply<br>Success<br>Reply<br>Success                     | Date                    |
| Email Address<br>Payment Information<br>Processor<br>Vital<br>Credit Card Authorization                                                                                                    |            | Payment Meth<br>American Expre-<br>Authorization C<br>G6988<br>CVN<br>Reply Message<br>Request was pro<br>Authorization C<br>G6988<br>CVN<br>Reply Message                                         | od<br>ss<br>50.00 USD<br>AVS<br>Y - Match: addr<br>cessed successfully.<br>60.00 USD<br>AVS<br>Y - Match: addr                                                                                                    | Account Suffix<br>3005<br>Action Trans<br>176476<br>ess and 5-digit postal code m<br>PENDING Trans<br>PENDING total code m                                            | Ref No<br>5490<br>natch<br>Ref No<br>5491<br>natch            | Expiration<br>03/2008<br>Reply<br>Success<br>Reply<br>Success                       | Date                    |
| Email Address<br>Payment Information<br>Processor<br>Vital<br>Credit Card Authorization                                                                                                    |            | Payment Meth<br>American Expre-<br>American Expre-<br>Authorization C<br>168988<br>CVN<br>Reply Message<br>Request was pro<br>Authorization C<br>G60988<br>CVN<br>Reply Message<br>Request was pro | od<br>se<br>de Amount<br>50.00 USD<br>AVS<br>Y - Match: addn<br>50.00 USD<br>adde Amount<br>50.00 USD<br>AVS<br>Y - Match: addn<br>Construction of the second<br>AVS<br>Y - Match: addn<br>cessed successfully.                                                                                                    | Account Suffix<br>3006<br>Action Trans<br>17647<br>ess and S-digit postal code n<br>PENDING 176476<br>ess and S-digit postal code n                                   | Ref No<br>Add0<br>natch<br>Ref No<br>5491<br>natch            | Expiration  <br>03/2008<br>Reply<br>Success<br>Reply<br>Success                     | Date                    |
| Email Address<br>Payment Information<br>Processor<br>Vital<br>Credit Card Authorization                                                                                                    |            | Pagnent Methi<br>American Expre-<br>Authorization C<br>666688<br>CVN<br>Reply Message<br>Authorization C<br>666988<br>CVN<br>Reply Message<br>Request was pro                                      | od<br>ss<br>50.00 USD<br>AVS<br>Y - Match: addr<br>cessed successfully.<br>AVS<br>Y - Match: addr<br>S0.00 USD<br>AVS<br>Y - Match: addr                                                                                                    | Accion Teans<br>3003<br>Accion Teans<br>178478<br>bes and 5-digit postal code m<br>Accion Teans<br>PENDING 178478<br>bes and 5-digit postal code m                    | Ref No<br>5490<br>naich<br>Ref No<br>5491<br>naich            | Expiration<br>03/2008<br>Reply<br>Success<br>Reply<br>Success                       | Date                    |
| Processor Payment Information Processor Vital Credit Card Authorization Credit Card Settlement                                                                                                    |            | Pagment Methi<br>American Expre<br>Authorization C<br>669988<br>CVN<br>Reply Message<br>CVN<br>Reply Message<br>Request was pro                                                                    | od<br>ss<br>50.00 USD<br>AVS<br>Y - Match: addr<br>cessed successfully.<br>def Aniount<br>50.00 USD<br>AVS<br>Y - Match: addr<br>cessed successfully.                                                                                                    | Action Trans<br>72076<br>Action Trans<br>72477<br>2497 Dess and 5-digit postal code m<br>PENDING 176476<br>pess and 5-digit postal code m                             | Ref No<br>5490<br>natch<br>Ref No<br>5491<br>natch            | Expiration<br>03/2008<br>Reply<br>Success<br>Reply<br>Success                       | Date                    |
| Processor<br>Processor<br>vital<br>Credit Card Authorization<br>Credit Card Settlement<br>Offer_Line Details<br>Details                                                                             |            | Payment Meth<br>American Expre<br>Authorization C<br>169888<br>CVN<br>Reply Message<br>Request was pro<br>Authorization C<br>169888<br>CVN<br>Reply Message<br>Reply Message                       | od<br>ss<br>def Amount<br>50.00 USD<br>AVS<br>Y - Match: addn<br>cessed successfully.<br>AVS<br>Y - Match: addn<br>cessed successfully.                                                                                                    | Accion Trans<br>3006<br>Action Trans<br>176472<br>ess and 5-digit postal code n<br>PENDING Trans<br>PENDING Trans                                                     | Ref No<br>5490<br>natch<br>Ref No<br>5491<br>natch            | Expiration<br>(3/2008<br>Reply<br>Success<br>Reply<br>Success                       | Date                    |
| Processor<br>Processor<br>Vial<br>Credit Card Atthetization<br>Credit Card Settlement<br>Offer-Line Details<br>Itom Quantity                                                                        | SKU        | Payment Meth<br>American Expre<br>Authotzation C<br>(66988)<br>CVN<br>Reply Message<br>Request was pro<br>Authotzation C<br>(66989)<br>CVN<br>Reply Message<br>Request was pro                     | bi<br>ss<br>de Amount<br>50.00 USD<br>AVS<br>V - Match adde<br>AVS<br>AVS<br>V - Match adde<br>AVS<br>V - Match adde<br>AVS<br>V - Match AVS<br>V - Match AVS<br>V - Match AVS<br>V - Match AVS<br>V - MATCA<br>V - MATCA<br>V - MATCA<br>V - MATCA<br>V - MATCA<br>V - MATCA<br>V - MATCA<br>V - MATCA<br>V - MATCA<br>V - MATCA<br>V - MATCA<br>V - MATCA<br>V - MATCA<br>V - MATCA<br>V - V - V - V - V - V - V - V - V - V -                                                                                                    | Account Suffix<br>3008<br>Action Trans<br>176476<br>ass and 5-digit postal code m<br>Action Trans<br>PENDING 176476<br>ses and 5-digit postal code m                  | Ref No<br>1490<br>Ref No<br>1491<br>natch                     | Expiration  <br>02/2018<br>Reply<br>Success<br>Reply<br>Success                     | Date Currency           |
| Innai Address<br>Padress<br>Payment Information<br>Processor<br>Vial<br>Credit Card Authorization<br>Credit Card Settlement<br>Credit Card Settlement<br>OtterLine Details<br>Iftem Quantity<br>0 2 | sku        | Payment Meth.<br>American Expre<br>Authorization C<br>G60688<br>CVN<br>Reply Message<br>Request was pro<br>Authorization C<br>G60680<br>CVN<br>Reply Message<br>Request was pro                    | nd so<br>source and source and sourc | Account Suffix<br>3006<br>Action Trans<br>17647<br>oss and 5-digit postal code n<br>PENDING Trans<br>PENDING Trans<br>PENDING Trans<br>PENDING Trans<br>PENDING Trans | Ref No<br>3490<br>natch<br>3491<br>natch<br>natch<br>10<br>10 | Expiration  <br>03/2008<br>Reply<br>Success<br>Reply<br>Success<br>ice Tr<br>00 0.0 | Date Currency<br>00 USD |

Figure 6

#### **Request Information**

This section details the reasons for including this transaction in the search results:

- The **Applications** line shows the categories that fit your search criteria: **green** indicates Success, **red** indicates Failure, and **black** indicates Did not run. The search criteria represent the applications that you requested either through the Business Center. This line can also include applications that you did not request.
- The **Reply Message** explains the reply codes. The lines Reply and Reply Code also explain the result of the transaction.

| AVS Mismatch - AVS check failed                                                                               | Have the registrant review the billing address used.                      |
|----------------------------------------------------------------------------------------------------|---------------------------------------------------------------------------|
| Invalid Credit Card - We encountered a Vital problem: VITAL reason: Invalid card number.                      | Have the registrant review the CC type and CC number being used.          |
| Refused Credit Card - We encountered a Vital<br>problem: Insufficient funds                                   | Have the registrant try a new credit card.                                |
| <b>Refused Credit Card</b> - We encountered a Vital problem: Transaction not permitted-Card                   | Have the registrant attempt to register later or use another credit card. |
| <b>Refused Credit Card</b> - We encountered a Vital problem: Pick up card - Stolen                            | Have the registrant try a new credit card.                                |
| <b>Processor Error</b> - The payment processor<br>returned an unexpected result: Connection refused:<br>Vital | Have the registrant attempt to register later.                            |

#### Sample Reply Messages and Administration Actions

### Important!

Administrators do NOT have the authority to settle failed transactions.

#### **Customer Information**

This section contains the customer's billing information, the shipping information, and email address.

#### **Payment Information**

This section shows the customer's complete payment information consistent with the payment type, including inconsistencies, such as a partially matched postal code associated with the customer's credit card.

| Processor                 | Payment Method      | /          | Account Suf  | ffix           | Expiration Date |  |
|---------------------------|---------------------|------------|--------------|----------------|-----------------|--|
| smartfdc                  | Visa                | t          | 1111         |                | 01/2008         |  |
| Credit Card Authorization | Authorization Code  | e Amount   | Action       | Trans Ref N    | No Reason Code  |  |
|                           | 123456              | 1.00 USE   | >            | 4316668906     | 100             |  |
|                           | CVN                 | AVS        |              |                |                 |  |
|                           |                     | 1 - Nots   | supported by | processor or a | ard type        |  |
|                           | Reply Message       |            |              |                |                 |  |
|                           | Request was process | ed success | fully.       |                |                 |  |
| Credit Card Settlement    | Authorization Code  | e Amount   | Action       | Trans Ref N    | lo Reason Code  |  |
|                           | 123456              | 1.00 USE   | PENDING      | 4316668950     | 100             |  |
|                           | CVN                 | AVS        |              |                |                 |  |
|                           |                     | 1 - Nots   | supported by | processor or a | ard type        |  |
|                           | Reply Message       |            |              |                |                 |  |
|                           | Request was process | ed success | fully.       |                |                 |  |

#### How to capture the Reply Message for a Failed Transaction

- 1. Login to the CyberSource Business Center.
- 2. Click **Transaction Search** in the left navigation.
- 3. Click General Search.
- 4. Search for the failed transaction.
- 5. Click the **Request ID** link. The Transaction Search Details page will display.
- 6. View the **Reply Message** under **Request Information** and **Payment Information**.

#### **Off-Line Details**

This section shows you the detailed contents of the transaction, such as item, quantity, SKU, price, tax, currency, and any other element that applies to the item ordered or the services requested. Each line represents one item.

| Offer-L | ine Details |                |              |            |       |      |          |
|---------|-------------|----------------|--------------|------------|-------|------|----------|
| ltem    | Quantity    | SKU            | Name         | Туре       | Price | Tax  | Currency |
| 0       | 1           | orderid_536649 | Registration | pid_133112 | 25.00 | 0.00 | USD      |
| 1       | 1           | orderid_536649 | Donation     | pid_133117 | 5.00  | 0.00 | USD      |

**Note:** For events, the order ID is located in the SKU field behind "orderid\_". The event item ID is located in the Type field after "pid\_".

### **Crediting a Transaction**

Under certain conditions, you may wish to credit a transaction. The basic information about the transaction and the maximum amount that you may credit is displayed. 60 days after a transaction, a credit becomes a stand-alone credit. This credit does not require the Request ID.

#### **IMPORTANT!**

You can issue an <u>unlimited</u> number of follow-on credits for an unlimited amount, regardless of the amount of the original settlement. Before you submit the credit request, you will see a warning message to give you a chance to confirm that the amount entered for the credit is correct. To ensure the safety of your business, make sure to assign the permission to issue credits only to users that you trust and to review your assignments periodically.

- 1. Login to the CyberSource Business Center.
- 2. Click **Transaction Search** in the left navigation.
- 3. Search for the transaction.
- Click the Request ID link. The Transaction Search Details page will display.
- Click the Credit link. See figure 7. The Credit Card Credit page will display. See figure 8.
- 6. Enter the amount that you wish to credit in the Credit Amount box.
- Click the Credit button. A warning message appears asking you to confirm the amount you would like to credit.
- Click OK to credit for the amount that you entered; otherwise, click Cancel. The Transaction Search Details page reappears with a success message.

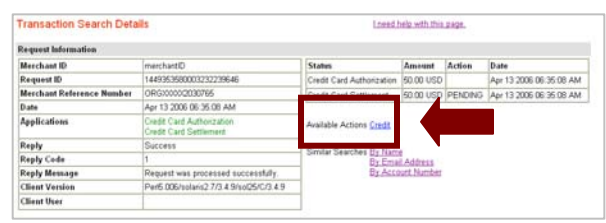

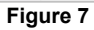

| Credit Card Credit           |                          | I need help with this page. |
|------------------------------|--------------------------|-----------------------------|
| Enter the amount that you wo | uld like to credit.      |                             |
| Transaction Details          |                          |                             |
| Request ID                   | <u>14493535800032322</u> | 39646                       |
| Merchant ID                  | merchantID               |                             |
| Settlement Amount            | 50.00 USD                |                             |
| Prior Credits                | 0.00 USD                 |                             |
| Credit Amount                |                          |                             |
|                              |                          | Credit                      |

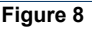

**Note:** To view more details of the original transaction, click the link next to Request ID.

### **Reports**

You can use the Business Center to download the following detail reports:

- Payment Batch Detail Report (see example in Appendix A)
- Payment Submission Detail Report
- Payment Events Report
- Transaction Exception Detail Report

#### How to view your report subscriptions:

- 1. Login to the CyberSource Business Center.
- 2. Click Account Management in the left navigation.
- Click Report Subscriptions under Account Management. The Report Subscriptions page will display.
- See figure 9.4. Click the Edit link to modify the format for each report.

**Note:** Forward the reports to which you want to subscribe to your Client Relations Manager.

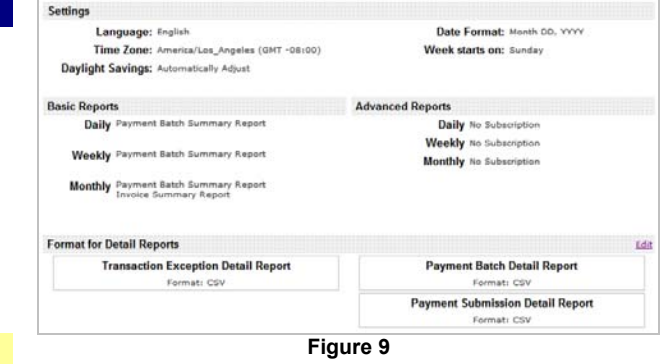

### **Basic Reports and Advanced Reports**

Basic summary reports are available to all. Advanced summary reports are available for an additional fee. Contact your Client Relations Manager for more information. Summary reports provide high-level information about your transactions, such as the number of payments you have processed successfully and the distribution of the risk scores. You can use these reports to manage your business. The Invoice Summary Report is generated by default.

### **Detail Reports**

These reports contain specific information about each transaction. You can use these reports to reconcile processor and bank statements.

| Payment Batch Detail Report<br>(see Appendix A) | Shows information about credit card and electronic check transactions. Used to reconcile with a bank statement.                                                                                                    |
|-------------------------------------------------|----------------------------------------------------------------------------------------------------|
| Payment Submission Detail Report                | Provides information about payment transactions that have been<br>submitted to the processor. Identical to Payment Batch Detail<br>Report except this report includes the payment processor as an<br>additional column.                                                              |
| Payment Events Report                           | Shows payment notifications received from the processor for<br>these types of transactions that you submitted to CyberSource:<br>credit card transactions (CyberSource Global Payment Services).                                                                                     |
| Transaction Exception Detail Report             | Shows detailed information about transactions that were flagged<br>by CyberSource or by the processor because of errors sent in the<br>request data of follow-on requests. For the Global Payment<br>Services, this report applies to all primary and follow-on service<br>requests. |

These reports are available for download in XML or CSV formats. You cannot combine more than one daily report into a single report or create a report for a date range that you specify. However, you can download detail reports and use them to create your own custom reports. To choose the format for these reports, click **Edit**.

1. Choose how you want to use the report.

You may **click** or **right-click** (or Ctrl-click on a Mac OS) a file. In either case, your options are to open the file immediately or to save it to your computer.

- If you click **Open**, the report opens in Excel (CSV) or in the browser (XML). However, some values may not be displayed correctly.
- If you click **Save** or **Save Target As** (the recommended option), the Save As box opens.
- 2. Choose a location for your file:

Important! When you download a CSV report, you <u>must</u> change the file extension .csv to .txt. If you do not, the file may become corrupted when you import the report into a spreadsheet.

A box shows the progress of the download.

- 3. Click **Close** when the download is complete.
- 4. For text files, import the report into a spreadsheet.

See **Importing Reports into a Spreadsheet** for more information. Screen captures show you the detailed process.

For XML files, click the link of the appropriate DTD and copy the DTD to a text file on your computer.

### **Report Search**

Many different types of reports are available daily, weekly, monthly, and/or on demand. The dropdown list shows all the reports for which you are subscribed.

- 1. Login to the CyberSource Business Center.
- 2. Click **Reports** in the left navigation.
- 3. Click **Report Search** under Reports. The Report Search page will display. *See figure 10.*
- 4. Select the report and the type that you want to see if appropriate.
  - a. Standard reports: The type of reports that you choose (daily, weekly, or monthly) determines the date or time range that appears below.
  - b. On-demand reports: If the services to which you are subscribed include ondemand reports, the report is a monthto-date statement that does not require a date or time range.
- 5. Select the appropriate date or time range
  - Standard reports: If reports are available, a list of reports appears. If no reports are available, you receive an appropriate message
  - b. On-demand reports: Because generating the report takes time, while the report is being generated, the name of the report initially appears in the Scheduled Reports section. When the report is ready, a link appears under Available Reports.
- 6. Click Submit.

| Report All                                                                                                    | •                                                                                           |                                                                                                    |
|----------------------------------------------------------------------------------------------------|---------------------------------------------------------------------------------------------|----------------------------------------------------------------------------------------------------|
| Frequency Daily                                                                                                    |                                                                                             |                                                                                                    |
| Daily Report Search                                                                                                    |                                                                                             |                                                                                                    |
| Date July 9 💌 2                                                                                                    | 007 💌                                                                                       |                                                                                                    |
|                                                                                                    |                                                                                             | Submit                                                                                                    |
|                                                                                                    |                                                                                             |                                                                                                    |
|                                                                                                    |                                                                                             |                                                                                                    |
| Online Reports for Jul 09, 2007                                                                                                    |                                                                                             |                                                                                                    |
| Online Reports for Jul 09, 2007                                                                                                    |                                                                                             |                                                                                                    |
| Online Reports for Jul 09, 2007<br>to reports available<br>Downloadable Reports for Jul 09, 2007                                                                                                    |                                                                                             |                                                                                                    |
| Online Reports for Jul 09, 2007<br>to reports available<br>Downloadable Reports for Jul 09, 2007<br>Note: Depending on your browser settings, if you click,<br>our browser, or you will be prompted to save the file.<br>To an your browser, right-click the link, select Save Ta-<br>reen.                                                                          | the <b>download</b> link, the<br>If you do not want to s<br><b>rget As</b> , and follow the | tile will appear in<br>ee the report or the<br>instructions on the                                         |
| Online Reports for Jul 09, 2007<br>to reports available<br>Downloadable Reports for Jul 09, 2007<br>Note: Depending on your browser settings, if you click,<br>our browser, or you will be prompted to save the file.<br>TO in your browser, right-click the link, select Save Ta<br>reen.<br>Report Name                                                            | the <b>download</b> link, the<br>If you do not want to s<br><b>get As</b> , and follow the  | e file will appear in<br>ee the report or the<br>instructions on the                                       |
| Online Reports for Jul 09, 2007<br>to reports available<br>Downloadable Reports for Jul 09, 2007<br>Note: Depending on your browser settings, if you click<br>our browser, or you will be prompted to save the file.<br>JTD in your browser, right-click the link, select Save Ta<br>reen.<br>Report Name<br>PaymentBatchDetailReport.csv                            | the <b>download</b> link, the<br>If you do not want to s<br><b>rget As</b> , and follow the | e file will appear in<br>ee the report or the<br>instructions on the<br>download                           |
| Online Reports for Jul 09, 2007<br>Io reports available<br>Downloadable Reports for Jul 09, 2007<br>Iote: Depending on your browser settings, if you click<br>our browser, roy ou will be prompted to save the file.<br>TO in your browser, right-click the link, select Save Ta<br>reen.<br>Report Name<br>PaymentEventsReport.csv                                  | the <b>download</b> link, the<br>If you do not want to s<br><b>get As</b> , and follow the  | e file will appear in<br>ee the report or the<br>instructions on the<br><u>download</u><br><u>download</u> |
| Online Reports for Jul 09, 2007<br>to reports available<br>Downloadable Reports for Jul 09, 2007<br>Note: Depending on your browser settings, if you click<br>our browser, or you will be prompted to save the file.<br>TO In your browser, right-click the link, select Save Ta<br>creen.<br>Report Name<br>PaymentEatchDetailReport.csv<br>PaymentEventsReport.csv | the download link, the<br>if you do not want to s<br><b>Gget As</b> , and follow the        | t file will appear in<br>ee the report or the<br>instructions on the<br>download<br>download<br>download   |

Figure 10

### **Importing Reports into a Spreadsheet**

To import a report into Microsoft Excel for Windows, follow these steps.

- 1. Open Microsoft Excel.
- Click File > Open. The Open dialog box appears.
- 3. In the Files of type list, select **All Files** (\*.\*).
- 4. Select the report file to import.

#### 5. Click **Open**.

The Text Import Wizard dialog box appears:

| Text Import Wizard - Step 1 of 3                                                                                                    | ? × |
|----------------------------------------------------------------------------------------------------|-----|
| The Text Wizard has determined that your data is Delimited.<br>If this is correct, choose Next, or choose the data type that best describes your data.                                                                                                    |     |
| Origina data type<br>Choose the file type that best describes your data:                                                                                                    |     |
| Closs the nie type that best describes your data.     Closs the nie type that best describes your data.     Closs the nie type that best describes your data. |     |
| Start import at row: 1 🚔 File origin: Windows (ANSI)                                                                                                    | •   |
| Preview of file C:\cybs\pbdr.csv.txt.                                                                                                    |     |
| <pre>1 Payment Batch Detail Report,1.0,2001-08-16 to 2001-08-16,,,,,,<br/>2 batch_id,merchant_id,batch_date,request_id,merchant_ref_number,<br/>3 123456,CyberSource,2001-08-16,0004172180000167905139,45CBBDE337<br/>4 123456,CyberSource,2001-08-16,0004173790000167905139,5DADC3D274<br/>5 123456,CyberSource,2001-08-16,0004174690000167905139,CBBF93898A</pre>                                                                                                    | -   |
| •                                                                                                    |     |
| Cancel < Back Next > <u>Fi</u> nsh                                                                                                    |     |

6. Select **Delimited** if not already selected.

#### 7. Click Next.

Excel displays step 2 of the Text Import Wizard:

| Text Import Wizard - Step 2 of 3                                                     |                             |                                     | ? × |
|--------------------------------------------------------------------------------------|-----------------------------|-------------------------------------|-----|
| This screen lets you set the delimiters you how your text is affected in the preview | ur data contains.<br>below. | You can see                         |     |
| Delimiters                                                                           |                             | Freat consecutive delimiters as one |     |
| 🗌 🗖 _ab 🗖 Se <u>m</u> icolon 🔽                                                       | Comma                       | -                                   |     |
| Space Other:                                                                         |                             | Text <u>q</u> ualifier:             |     |
|                                                                                      |                             |                                     |     |
| Data preview                                                                         |                             |                                     |     |
|                                                                                      |                             |                                     |     |
| Payment Batch Detail Report                                                          | 1.0                         | 2001-08-16 to 2001-08-16            |     |
| batch_id                                                                             | merchant_id                 | batch_date                          |     |
| 123456                                                                               | CyberSource                 | 2001-08-16                          |     |
| 123456                                                                               | CyberSource                 | 2001-08-16                          |     |
| 123456                                                                               | CyberSource                 | 2001-08-16                          |     |
|                                                                                      |                             |                                     |     |
|                                                                                      |                             |                                     |     |
|                                                                                      | Cancel                      | < <u>B</u> ack Next > <u>F</u> ins  | ;h  |

- 8. In the Delimiters section, un-check **Tab** and check **Comma**. In the Data preview section, Excel shows how it will import your data.
- 9. Click Next.

Excel displays step 3 of the Text Import Wizard:

| Text Import Wizard -                                                                                          | Step 3 of 3                                                                                           |     |                                                                                |                                     | ? ×                                   |
|----------------------------------------------------------------------------------------------------|----------------------------------------------------------------------------------------------------|-----|--------------------------------------------------------------------------------|-------------------------------------|---------------------------------------|
| This screen lets you se<br>the Data Format.<br>'General' converts no<br>values to dates, and<br><u>A</u> dvan | elect each column and set<br>umeric values to numbers, date<br>I all remaining values to text.<br>ced |     | lumn data forma<br>O <u>G</u> eneral<br>O <u>D</u> ate: MDY<br>O Do not import | t<br>column (skip                   | )                                     |
| Data preview                                                                                                  |                                                                                                    |     |                                                                                |                                     |                                       |
| GenGeneral                                                                                                    | General                                                                                               |     | Text                                                                           |                                     | Gei ,                                 |
| rt 1.0<br>merchant_id<br>CyberSource<br>CyberSource<br>CyberSource                                            | 2001-08-16 to 2001-38<br>batch_date<br>2001-08-16<br>2001-08-16<br>2001-08-16<br>2001-08-16           | -16 | request_id<br>00041721800<br>00041737900<br>00041746900                        | 00167905.<br>00167905.<br>00167905. | ne:<br>139 45<br>139 5D.<br>139 CBI - |
| •                                                                                                    |                                                                                                    |     |                                                                                |                                     | •                                     |
|                                                                                                    | Cancel                                                                                                |     | < <u>B</u> ack                                                                 | lext >                              | Einsh                                 |

10. In the Data preview section, click the column of the report that shows the request ID, and select **Text** in the Column data format section (top right):

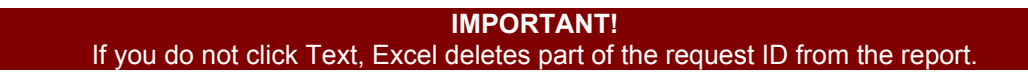

For the Payment Batch Detail Report or the Payment Submission Detail Report, it is the fourth column of the report as in the screen capture above.

11. If you are importing the Payment Batch Detail Report or the Payment Submission Detail Report, click the column of the report that shows the transaction reference number for each transaction, which is the sixth column of the report, and select Text in the Column data format section:

| Text Impo                                        | rt Wizard - Step 3 of 3                                                                                                    |                                                                                                    |                                                            | ? ×                       |
|--------------------------------------------------|----------------------------------------------------------------------------------------------------|----------------------------------------------------------------------------------------------------|------------------------------------------------------------|---------------------------|
| This scree<br>the Data f<br>'General<br>values t | n lets you select each column and<br>Format.<br>I converts numeric values to numb<br>o dates, and all remaining values t<br>Advanced | set Column dat.<br>O <u>G</u> enera<br>ers, date <u>Toxt</u><br>o text.<br>O <u>D</u> ate:<br>O Do not | a format<br>al<br>MDY<br>import column (skip)              |                           |
|                                                  |                                                                                                    |                                                                                                    |                                                            |                           |
| Data prev                                        | iew                                                                                                    |                                                                                                    |                                                            |                           |
| Genera                                           | lText                                                                                                    | General                                                                                                | Text                                                       | General                   |
| -08-16                                           | request_id<br>0004172180000167905139<br>0004173790000167905139<br>0004173690000167905139                                             | merchant_ref_num<br>45CB3DE3378A553<br>5DADC3D2F4B7118<br>CBBF93898A39519                              | ber trans_ref_no<br>5652882910<br>5629152830<br>5653068690 | pa<br>7i:<br>7i:<br>7i: ▼ |
| •                                                |                                                                                                    |                                                                                                    |                                                            |                           |
|                                                  |                                                                                                    | ancel <u> </u>                                                                                         | Next > <u>Fi</u> r                                         | ish                       |

- 12. Repeat Step 10 for any other column that includes a number longer than eight digits, such as the merchant reference number.
- 13. Click Finish.

Excel imports the report.

**Note:** The request IDs in the report should not contain any decimal places. If they appear as numbers with decimal places and exponents, such as 4.22353E+18, import the report again, and make sure to complete Step 10.

|     | licrosoft Ex               | cel - pbdr.c       | sv.txt                      |                             |                   |             |           |          | _       |      | х       |
|-----|----------------------------|--------------------|-----------------------------|-----------------------------|-------------------|-------------|-----------|----------|---------|------|---------|
|     | <u>File E</u> dit <u>V</u> | iew <u>I</u> nsert | F <u>o</u> rmat <u>T</u> oo | ls <u>D</u> ata <u>W</u> in | idow <u>H</u> elp |             |           |          | _       | B    | ×       |
|     | 🖻 🖬 🖨                      | ) /                | 🌮 🔏 🖻                       | a 💼 💅 🗆                     | кл + см +         | 🏭 Σ f       |           | h 🚜 🖸    | >><br>* | B    | >><br>* |
| Ĺ.  | <br>A1                     | -                  | = Paγmer                    | nt Datch De                 | tail Report       | 1 00        |           |          |         | -    |         |
|     | Α                          | B                  | C                           | D                           | E                 | F           | G         | Н        |         |      |         |
| 1   | Paγment I                  | 1                  | 2001-08-10                  | 5 to 2001-08                | 3-16              |             |           |          |         |      |         |
| 2   | batch_id                   | [merchant_         | batch_date                  | request_id                  | merchant_         | trans_ref_r | payment_i | currency | amount  | app  |         |
| 3   | 123456                     | CyberSour          | 8/16/01                     | 000417218                   | 45CBBDE           | 565288291   | Visa      | USD      | 100     | ics  |         |
| 4   | 120456                     | CyberSou           | 0/16/01                     | 000417079                   | SDADCOD:          | 562915203   | Visa      | USD      | -100    | ics  |         |
| 5   | 123456                     | CyberSour          | 8/16/01                     | 000417469                   | CBBF9389          | 565306869   | Visa      | USD      | 100     | ics_ |         |
| 6   |                            |                    |                             |                             |                   |             |           |          |         |      |         |
| 7   |                            |                    |                             |                             |                   |             |           |          |         |      |         |
| 8   |                            |                    |                             |                             |                   |             |           |          |         |      |         |
| 9   |                            |                    |                             |                             |                   |             |           |          |         |      |         |
| 10  |                            |                    |                             |                             |                   |             |           |          |         |      |         |
| 11  |                            |                    |                             |                             |                   |             |           |          |         |      |         |
| 12  |                            |                    |                             |                             |                   |             |           |          |         |      |         |
| 13  |                            |                    |                             |                             |                   |             |           |          |         |      |         |
| 14  |                            |                    |                             |                             |                   |             |           |          |         |      |         |
| 15  |                            |                    |                             |                             |                   |             |           |          |         |      |         |
| 16  |                            |                    |                             |                             |                   |             |           |          |         |      |         |
| 17  |                            |                    |                             |                             |                   |             |           |          |         |      |         |
| 18  |                            |                    |                             |                             |                   |             |           |          |         |      |         |
| 19  |                            |                    |                             |                             |                   |             |           |          |         |      | -       |
| 20  |                            |                    |                             |                             |                   |             |           |          |         | _    | -       |
|     | ► ► \pbc                   | lr.csv /           |                             |                             |                   | •           |           |          |         |      |         |
| Rea | ady                        |                    |                             |                             |                   |             |           | NUM      |         |      | 1       |

## **Report Consolidator**

### **IMPORTANT!**

CyberSource Report Consolidator needs to be installed on your computer, and the Payment Batch Reports must be turned on in the CyberSource Business Center.

#### How to download Report Consolidator:

- 1. Go the Harris Connect Client Community Training Center:
- http://www.alumniconnections.com/olc/pub/COLC/ 2. Click the **Resource Center** link in the left
- navigation.
- 3. Click the **Training Center** link.
- 4. Scroll down to the CyberSource Report Consolidator.
- 5. Click the link to download.

#### ow To Register for a Q&A Group Sessio

- 1. Go to the Training Center website: <u>https://harrisconnecttraining.webex.com/</u>
- 2. Click the Upcoming tab.
- Click the Registration link next to the Group Session you would like to attend.

You will receive a confirmation email that will include your **Registration ID** and the **Session Password**.

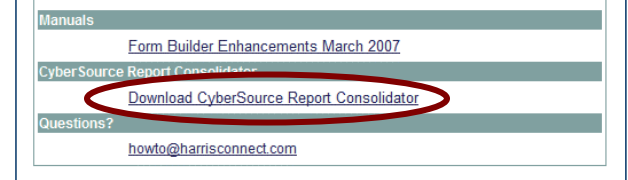

| CyberSource Report Consolidator        |
|----------------------------------------|
| Edit Options Help                      |
| Login Information                      |
| Merchant ID                            |
|                                        |
| Password                               |
|                                        |
|                                        |
| Report Range                           |
| Start Date                             |
| Wednesday, April 11, 2007 🗾            |
| End Date                               |
| Friday , May 11, 2007 🗾                |
| Output Location                        |
|                                        |
|                                        |
|                                        |
|                                        |
| <u>G</u> o! <u>C</u> lear <u>Q</u> uit |
|                                        |
| <b>-</b>                               |

Figure 11

#### **Create A Report**

- Open CyberSource Report Consolidator The Report Consolidator will display. See figure 11.
- 2. Enter the **Login Information**, the Merchant ID and Password.
- 3. Enter the **Report Range**, the Start Date and End Date.

Click the dropdown arrow (**)** next to the appropriate date to view the calendar graphic. *See figure 12.* 

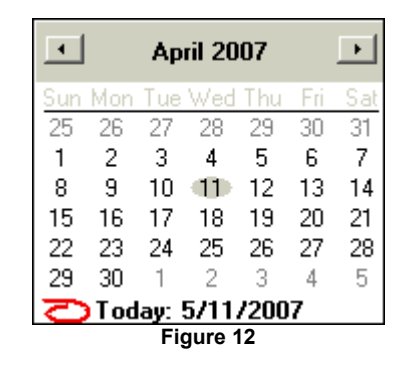

- 4. Enter the **Output File**. Click the browse button
- (\_\_\_\_) to locate the appropriate folder/directory.
- 5. Enter the Output File name.
- Click <u>Go</u>! to download the report, click <u>Clear</u> to clear the form, click <u>Quit</u> to abort and close CyberSource Report Consolidator. Done! Will display once the report is complete.

### How to open a report:

- 1. Go to the folder where you saved the report.
- 2. Double click on the report name. The report will display as a .csv in Microsoft Excel. See figure 13.

See **Importing Reports into a Spreadsheet** for more information on how to format the report.

| MM  | licrosoft Ex               | tel - my_tra       | ansactionde          | tail.csv                   |                  |             |              |               |                |                |                |
|-----|----------------------------|--------------------|----------------------|----------------------------|------------------|-------------|--------------|---------------|----------------|----------------|----------------|
|     | <u>File E</u> dit <u>V</u> | iew <u>I</u> nsert | Format <u>T</u> ools | s <u>D</u> ata <u>W</u> in | dow <u>H</u> elp |             |              |               |                |                | _ 8            |
|     | 😂 🖬 🔒                      | ) 🖨 🖪              | 🕸 🖇 🖤                | n •                        | • 🍓 Σ ,          | £∞ ĝ↓ 🛍     | 2 ° A        | rial          | - 1            | 0 <b>- B</b> . | 7 <u>U</u> 👌 - |
| -   |                            | a 🛆 🧑              | Favorites -          | Go 🕶 🗖                     | C:\My Doc        | uments\Cybe | rsource\Repo | orting(my tra | nsactiondetail | .cs' • _       |                |
| , , | Δ1                         | -<br>-             | = hatch ic           | 4°   100                   |                  |             |              |               |                | •              |                |
|     | Δ.                         | B                  |                      | D.                         | F                | F           | G            | н             | 1              | 1              | V.             |
| 1   | hatch id                   | merchant           | hatch date           | hi teaunar                 | merchant         | trans ref r | navment i    | currency      | amount         | transaction    | tyne           |
| 2   | 5.01E+14                   | vourmerch          | 5/13/2007            | 1 79E+21                   | ORGXXXX          | 080893567   | Visa         | USD           | 60             | ics hill       | -1700          |
| 3   | 5.01E+14                   | vourmerch          | 5/13/2007            | 1.79E+21                   | ORGXXXX          | 080924871   | Visa         | USD           | 105            | ics bill       |                |
| 4   | 5.01E+14                   | vourmerch          | 5/13/2007            | 1.79E+21                   | ORGXXXX          | 080959212   | MasterCar    | USD           | 110            | ics bill       |                |
| 5   | 5.01E+14                   | γourmerch          | 5/13/2007            | 1.79E+21                   | ORGXXXX          | 080979884   | American     | USD           | 120            | ics bill       |                |
| 6   | 5.01E+14                   | ,<br>yourmerch     | 5/13/2007            | 1.79E+21                   | ORGXXXX          | 080995116   | American     | USD           | 101            | ics_bill       |                |
| 7   | 5.01E+14                   | yourmerch          | 5/13/2007            | 1.79E+21                   | ORGXXXX          | 081009531   | American     | USD           | 25             | ics_bill       |                |
| 8   | 5.01E+14                   | yourmerch          | 5/13/2007            | 1.79E+21                   | ORGXXXX          | 081021143   | MasterCar    | USD           | 90             | ics_bill       |                |
| 9   | 5.01E+14                   | yourmerch          | 5/13/2007            | 1.79E+21                   | ORGXXXX          | 081047305   | Visa         | USD           | 73             | ics_bill       |                |
| 10  | 5.01E+14                   | yourmerch          | 5/13/2007            | 1.79E+21                   | ORGXXXX          | 081060418   | American     | USD           | 60             | ics_bill       |                |
| 11  | 5.01E+14                   | yourmerch          | 5/13/2007            | 1.79E+21                   | ORGXXXX          | 081084372   | Visa         | USD           | 44             | ics_bill       |                |
| 12  | 5.01E+14                   | yourmerch          | 5/14/2007            | 1.79E+21                   | ORGXXXX          | 081192679   | MasterCar    | USD           | 15             | ics_bill       |                |
| 13  | 5.01E+14                   | yourmerch          | 5/14/2007            | 1.79E+21                   | ORGXXXX          | 081254266   | American     | USD           | 60             | ics_bill       |                |
| 14  | 5.01E+14                   | yourmerch          | 5/14/2007            | 1.79E+21                   | ORGXXXX          | 081319649   | Visa         | USD           | 137            | ics_bill       |                |
| 15  | 5.01E+14                   | yourmerch          | 5/14/2007            | 1.79E+21                   | ORGXXXX          | 081351415   | Visa         | USD           | 105            | ics_bill       |                |
| 16  |                            |                    |                      |                            |                  |             |              |               |                |                |                |
| 17  |                            |                    |                      |                            |                  |             |              |               |                |                |                |
| 18  |                            |                    |                      |                            |                  |             |              |               |                |                |                |
| 19  |                            |                    |                      |                            |                  |             |              |               |                |                |                |
| 20  |                            |                    |                      |                            |                  |             |              |               |                |                |                |
| 21  |                            |                    |                      |                            |                  |             |              |               |                |                |                |
| 4 4 | ▶ N\my                     | transactio         | ndetail /            |                            |                  |             | 1            |               |                |                | •              |
| Rea | idy                        |                    |                      |                            |                  |             |              |               |                | NUM            |                |
| _   |                            |                    |                      |                            |                  |             | 10           |               |                |                |                |

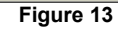

### **IMPORTANT!**

Under the **Options** tab be sure to select **Use Payment Batch Reports**. They **Transaction Reports** are no longer available. An administrator will need to pull specific Transaction Reports using the **CyberSource Business Center** Tool.

## **Subscriptions**

Institutions/associations using the Recurring Payment feature with the Donation/Membership Forms or the new Event Registration application will use the Subscription feature to search for subscriptions and subscription payments.

### **Searching for Subscriptions and Subscription Payments**

With the subscription search feature, you can conduct a narrow search (a subscription associated with a specific credit card) or a broad search (all subscriptions that end before a certain date, for example). In many cases, the subscription ID or the credit card number is more likely to identify the subscription that you want than any of the other options. After you find a list of results, you can view the details of the subscriptions and perform many actions on the subscriptions. The results also show the current status of each subscription.

When searching for subscriptions, you can narrow your search to active, on hold, or canceled subscriptions, date of creation or of expiration, card expiration date, or a specific field or value. When searching for future payment events, you can narrow your search to payments that are scheduled, require approval, or have been skipped. After you select one of the options, the appropriate sub-menu appears below.

### How to search for a subscription or subscription payments:

- 1. Login to the CyberSource Business Center.
- Click Tools & Settings in the left navigation. The Subscription menu will display in the left navigation.
- 3. Click **Search**. The Subscription Search page will display. *See figure 14.*
- 4. Select the type of search: subscriptions or payments.

| CyberSource                                                                                                    |                                                                                                    |                                                                                       | Account ID:<br>CyberSource Merchant ID: |
|----------------------------------------------------------------------------------------------------|----------------------------------------------------------------------------------------------------|---------------------------------------------------------------------------------------|-----------------------------------------|
| Cover and     Cover and     Cover and | Subscription Search<br>Total the rates have de States.<br>Main the large space rates and de States.<br>Main the large space rates and the states and the states<br>Type (Subscription -<br>Type (Subscription -<br>Rates for for the states and the states and the states<br>Rates for for the states and the states and the states<br>Rates for for the states and the states and the states | Lowel below of humber is more<br>expression and humber is more<br>and more<br>Solomet | CyberSource Merchael (0:                |
| hancailtein Search<br>Isports                                                                                                    |                                                                                                    |                                                                                       |                                         |
| Account Management                                                                                                    |                                                                                                    |                                                                                       |                                         |

- Figure 14
- **Subscriptions**: subscriptions or credit cards that expire before a certain date or subscriptions that have been canceled or put on hold. After the approval or due date for a payment has passed, you can search for the subscription only in this section as described in the note above. From the list of subscriptions that you receive, you can click the subscription ID to see the details and perform a one-time payment or credit, approve or skip a payment, and modify or cancel a subscription.
- **Subscription Payments**: future payments scheduled before a certain date, future payments that require prior approval, or past and future payments skipped or scheduled to be skipped before a certain date. From the list of subscriptions that you receive, you can skip or un-skip, approve, and modify the amount of a payment. In addition, you can click the subscription ID to see the details and perform the same actions as described above.
- 5. Choose the scope for your search: broad or narrow (field and value):

| Subscriptions                    | Subscription Payments (date<br>range) | Field and Value (both)   |
|----------------------------------|---------------------------------------|--------------------------|
| All Subscriptions                | Payments Scheduled                    | Credit card number       |
| Active Subscriptions             | Payments Requiring Approval           | Last name                |
| On-Hold Subscriptions            | Payments Skipped                      | Last name and first name |
| Canceled Subscriptions           |                                       | Order number             |
| Creation Date of Subscriptions   |                                       | Subscription ID          |
| Expiration Date of Subscriptions |                                       | Subscription title       |
| Expiration Date of Payment Cards |                                       | -                        |

- 6. The search results will include transactions requested between midnight on the start date and 11:59 P.M. on the end date.
- 7. Choose the number of transactions that you want to display on each page of results (20-100).
- 8. Click Submit. The Subscription Search Results will display. See figure 15.
- 9. Click the **Subscription ID** link to view the details page for the subscription where you will always have these options (except for canceled subscriptions): One-time Payment, Modify Subscription, and Cancel Subscription.

| Subscription Search Results                        |                     |                                                   | Ine    | I need help with this page. |                                                      |                                         |                                                   |                                      |                                                            |                          |
|----------------------------------------------------|---------------------|---------------------------------------------------|--------|-----------------------------|------------------------------------------------------|-----------------------------------------|---------------------------------------------------|--------------------------------------|------------------------------------------------------------|--------------------------|
| Search Parameters:<br>Last Name, First Name = ty   |                     |                                                   |        |                             |                                                      |                                         |                                                   |                                      |                                                            |                          |
| Currency Number of Subscriptions Total Amount      |                     |                                                   |        |                             |                                                      |                                         |                                                   |                                      |                                                            |                          |
| USD                                                | USD 1 100.00        |                                                   |        |                             |                                                      |                                         |                                                   |                                      |                                                            |                          |
| TOTAL                                              | 1                   |                                                   |        |                             |                                                      |                                         |                                                   |                                      |                                                            |                          |
|                                                    |                     |                                                   |        |                             |                                                      |                                         |                                                   |                                      |                                                            |                          |
|                                                    |                     |                                                   |        |                             |                                                      |                                         |                                                   |                                      |                                                            |                          |
|                                                    |                     |                                                   |        |                             |                                                      |                                         |                                                   |                                      |                                                            |                          |
| Subscription ID<br>Title                           | Name                | Type<br>(Frequency)                               | Amount | Creation<br>Date            | Start Date<br>End Date                               | Date of<br>Next<br>Scheduled<br>Payment | Number<br>of<br>payments<br>in retry<br>mode      | Credit<br>Card<br>Expiration<br>Date | Number &<br>Amount of<br>Successful<br>Payments<br>to Date | Status                   |
| Subscription ID<br>Title<br>2054384910003232239729 | Name<br>VILMA TYLER | Type<br>(Frequency)<br>installment<br>(quarterly) | Amount | Creation<br>Date            | Start Date<br>End Date<br>May 30 2008<br>Nov 30 2008 | Date of<br>Next<br>Scheduled<br>Payment | Number<br>of<br>payments<br>in retry<br>mode<br>0 | Credit<br>Card<br>Expiration<br>Date | Number &<br>Amount of<br>Successful<br>Payments<br>to Date | <b>Status</b><br>Current |

### **Modifying a Subscription**

Administrators can modify most of the information for a subscription, except for the order or reference number, the type of subscription, the start date, the billing frequency, and the number of payments. If you change the amount of one or more payments, all future payments that have already been approved are automatically un-approved. To modify a subscription, click the Modify Subscription button at the bottom of the page and edit the form.

#### How to modify a subscription:

- 1. Login to the CyberSource Business Center.
- Click Tools & Settings in the left navigation. The Subscription menu will display in the left navigation.
- 3. Click **Search**. The Subscription Search page will display.
- 4. Search for the appropriate subscription.
- 5. Click **Submit**. The **Subscription Search Results** will display.
- 6. Click the **Subscription ID** link to view the **Subscription Transaction Details** page. *See figure 16.*
- 7. Click the **Modify Subscription** button at the bottom of the page. The Edit Subscription page will display. *See figure 17.*

| berSource                                                                                                    |                                                                                                    |                                 |                     |                                                                                                    | Acce<br>CyberSource March                                                                                                    |
|----------------------------------------------------------------------------------------------------|----------------------------------------------------------------------------------------------------|---------------------------------|---------------------|----------------------------------------------------------------------------------------------------|----------------------------------------------------------------------------------------------------|
| and the second second second second second second second second second second second second second second second |                                                                                                    |                                 |                     |                                                                                                    | and the second second second second second second second second second second second second second second second                                                                                                    |
| a Dut                                                                                                    |                                                                                                    |                                 |                     |                                                                                                    |                                                                                                    |
| Colores -                                                                                                    | Subscription Transa                                                                                             | iction Details                  |                     | 6.0200 E                                                                                                    | Loand Park 199, No. 244                                                                                                    |
| ual Terminal                                                                                                    | vies defaits, skip payments, mo                                                                                 | dry, sanser or mane             | a prie tros payment | t petre.                                                                                                    |                                                                                                    |
| iston Harlager                                                                                                   | Subscription ID 2054384910                                                                                      | 03232239729                     |                     |                                                                                                    |                                                                                                    |
| la 5. Sattings                                                                                                   | Billing Information                                                                                             |                                 |                     |                                                                                                    |                                                                                                    |
| date rip limits                                                                                                  | Name                                                                                                    | AUTO AND                        |                     |                                                                                                    |                                                                                                    |
| e Subaription                                                                                                    | Company                                                                                                    |                                 |                     |                                                                                                    |                                                                                                    |
| ends<br>filmes                                                                                                   | Castomer ID                                                                                                    |                                 |                     |                                                                                                    |                                                                                                    |
| and have a line of                                                                                               | Address 1                                                                                                    | 1229                            |                     |                                                                                                    |                                                                                                    |
| tolates                                                                                                    | Address 2                                                                                                    |                                 |                     |                                                                                                    |                                                                                                    |
| had                                                                                                    | City                                                                                                    | Libun                           |                     |                                                                                                    |                                                                                                    |
| tal Papert                                                                                                    | State                                                                                                    | Washington                      |                     |                                                                                                    |                                                                                                    |
| red Value                                                                                                    | Pastal Code                                                                                                    | 20047                           |                     |                                                                                                    |                                                                                                    |
|                                                                                                    | Phone Humber                                                                                                    | united states                   |                     |                                                                                                    |                                                                                                    |
| reading learth                                                                                                   | Famail Address                                                                                                  |                                 |                     |                                                                                                    |                                                                                                    |
| ette                                                                                                    | Contraction of the second second second second second second second second second second second second second s |                                 |                     |                                                                                                    |                                                                                                    |
| unt Management                                                                                                   | Shipping Information                                                                                            |                                 |                     |                                                                                                    |                                                                                                    |
|                                                                                                    | Name                                                                                                    |                                 |                     |                                                                                                    |                                                                                                    |
| C201                                                                                                    | Company                                                                                                    |                                 |                     |                                                                                                    |                                                                                                    |
|                                                                                                    | Address 1                                                                                                    | 1325                            |                     |                                                                                                    |                                                                                                    |
|                                                                                                    | Address 2                                                                                                    |                                 |                     |                                                                                                    |                                                                                                    |
|                                                                                                    | City                                                                                                    | Libury                          |                     |                                                                                                    |                                                                                                    |
|                                                                                                    | State                                                                                                    | Washington                      |                     |                                                                                                    |                                                                                                    |
|                                                                                                    | Postal Code                                                                                                    | 00047                           |                     |                                                                                                    |                                                                                                    |
|                                                                                                    | Country                                                                                                    | United States                   |                     |                                                                                                    |                                                                                                    |
|                                                                                                    |                                                                                                    |                                 |                     |                                                                                                    |                                                                                                    |
|                                                                                                    | Order Information                                                                                               |                                 |                     |                                                                                                    |                                                                                                    |
|                                                                                                    | Order Merchant Reference N                                                                                      | benber 448-707978               |                     |                                                                                                    |                                                                                                    |
|                                                                                                    | Cee                                                                                                    | nments                          |                     |                                                                                                    |                                                                                                    |
|                                                                                                    | Merchant Defined Data                                                                                           | Field 1                         |                     |                                                                                                    |                                                                                                    |
|                                                                                                    | Merchant Defined Data                                                                                           | Field 2                         |                     |                                                                                                    |                                                                                                    |
|                                                                                                    | Merchant Defined Data                                                                                           | Field 3                         |                     |                                                                                                    |                                                                                                    |
|                                                                                                    | Merchant Defined Data                                                                                           | Field 4                         |                     |                                                                                                    |                                                                                                    |
|                                                                                                    | Encounted Data                                                                                                  | Field 7 ameter                  |                     |                                                                                                    |                                                                                                    |
|                                                                                                    | Encounted Data                                                                                                  | Field 3 errors                  |                     |                                                                                                    |                                                                                                    |
|                                                                                                    | Encrypted Data                                                                                                  | Field & emoty                   |                     |                                                                                                    |                                                                                                    |
|                                                                                                    |                                                                                                    |                                 |                     |                                                                                                    |                                                                                                    |
|                                                                                                    | Subscription Information                                                                                        |                                 |                     |                                                                                                    |                                                                                                    |
|                                                                                                    | Subscription Type                                                                                               | Instalment (fixed to            | riber of payments   | and a frequency)                                                                                                    |                                                                                                    |
|                                                                                                    | Title                                                                                                    |                                 |                     |                                                                                                    |                                                                                                    |
|                                                                                                    | Amount                                                                                                    | 100.00 100                      |                     |                                                                                                    |                                                                                                    |
|                                                                                                    | Senap Fee                                                                                                    | 0.00 UED                        |                     |                                                                                                    |                                                                                                    |
|                                                                                                    | Start Date                                                                                                    | May 30 2009                     |                     |                                                                                                    |                                                                                                    |
|                                                                                                    | <b>Billing Frequency</b>                                                                                        | Quarterly                       |                     |                                                                                                    |                                                                                                    |
|                                                                                                    | Payments Completed                                                                                              | 2                               |                     |                                                                                                    |                                                                                                    |
|                                                                                                    | Payments Pending                                                                                                | 1                               |                     |                                                                                                    |                                                                                                    |
|                                                                                                    | States                                                                                                    | Current                         |                     |                                                                                                    |                                                                                                    |
|                                                                                                    | Automatic Renewal                                                                                               | Not Evabled                     |                     |                                                                                                    |                                                                                                    |
|                                                                                                    | Approval Required                                                                                               | Po .                            |                     |                                                                                                    |                                                                                                    |
|                                                                                                    | Payment Information                                                                                             |                                 |                     |                                                                                                    |                                                                                                    |
|                                                                                                    | Conflict Conf. T.                                                                                               | And a state of the state of the |                     |                                                                                                    |                                                                                                    |
|                                                                                                    | Credit Card Type                                                                                                | emencan Express                 |                     |                                                                                                    |                                                                                                    |
|                                                                                                    | Account Number                                                                                                  |                                 |                     |                                                                                                    |                                                                                                    |
|                                                                                                    | Experiment Date                                                                                                 |                                 |                     |                                                                                                    |                                                                                                    |
|                                                                                                    | Payment Schedule and Min-                                                                                       | HV .                            |                     |                                                                                                    |                                                                                                    |
|                                                                                                    | The next 2 scheduled payments                                                                                   | and the 5 must recen            | t payments are do   | played, Click the 'time H                                                                                                    | tre' lek to size the arts                                                                                                    |
|                                                                                                    | 1A.                                                                                                    |                                 |                     |                                                                                                    | and the state of the state                                                                                                    |
|                                                                                                    | Payment Number                                                                                                  | r Date                          | Event               | Atomatit                                                                                                    |                                                                                                    |
|                                                                                                    | Payment Schenkale                                                                                               | 1 mer 20 2008                   | Internet            | 1 100.00.000                                                                                                    | nies.Mare                                                                                                    |
|                                                                                                    | -                                                                                                    | I Aug 30 2509                   | thought             |                                                                                                    |                                                                                                    |
|                                                                                                    | Payment History                                                                                                 |                                 |                     |                                                                                                    |                                                                                                    |
|                                                                                                    | -                                                                                                    | May 30 2004                     | Processed           | £00.00 UED                                                                                                    |                                                                                                    |
|                                                                                                    | -                                                                                                    | Avg 10 2016                     | Processed           | 100.00 010                                                                                                    |                                                                                                    |
|                                                                                                    |                                                                                                    |                                 |                     |                                                                                                    |                                                                                                    |
|                                                                                                    |                                                                                                    | Make One-Time P                 | eyment or Credit    | Modily Subscription                                                                                                    | Cancel Subscription                                                                                                    |
|                                                                                                    |                                                                                                    |                                 |                     | Contraction of the local distance of the local distance of the loc | and the second second sec |
|                                                                                                    |                                                                                                    |                                 |                     |                                                                                                    |                                                                                                    |

Figure 16

- 8. Make all the necessary changes to the subscription. All fields shown in **color** are required.
- 9. Click **Submit**.

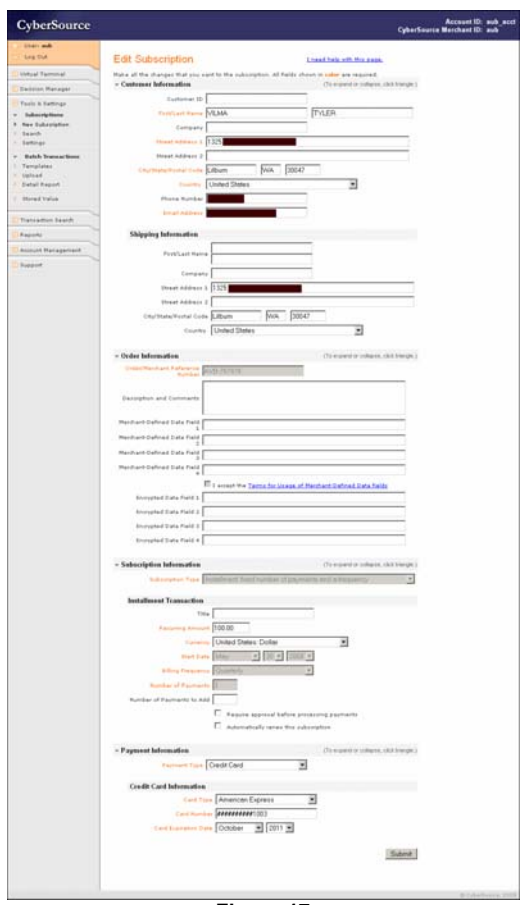

Figure 17

### **Cancel Subscription**

You can cancel a subscription at any time. After you do so, you can still find the subscription if you search for canceled subscription.

#### How to cancel a subscription:

- 1. Login to the CyberSource Business Center.
- 2. Click **Tools & Settings** in the left navigation. The Subscription menu will display in the left navigation.
- 3. Click **Search**. The Subscription Search page will display.
- 4. Search for the appropriate subscription.
- 5. Click **Submit**. The **Subscription Search Results** will display.
- 6. Click the **Subscription ID** link to view the **Subscription Transaction Details** page. *See figure 18.*
- Click the Cancel Subscription button at the bottom of the page. A verification message will appear. See figure below.

| The pag | e at https://ebc.cybersource.com says: 🛛 🗙              |
|---------|---------------------------------------------------------|
| ?       | Are you sure that you want to cancel this subscription? |
|         | OK Cancel                                               |

8. Click **OK**. The **Subscription Transaction Details** page refreshes with a with a success message. *See figure 19.* 

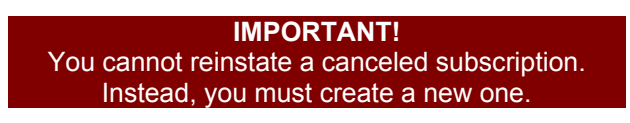

| erSource       |                                       |                                         |                     |                           | CyberSource Ma            |
|----------------|---------------------------------------|-----------------------------------------|---------------------|---------------------------|---------------------------|
| add            |                                       |                                         |                     |                           |                           |
| out.           | Subscription Transa                   | action Detail                           | s                   |                           | Loand halp ath the        |
| Territal       | View details, skip payments, mo       | dfy, sansal or mak-                     | a and free papers   | ent Sales.                |                           |
| on Mariagar    | Subscription ID 2052312350            | 441212216725                            |                     |                           |                           |
| s. tattings    | <b>Billing Information</b>            | 1942 (1943 A                            |                     |                           |                           |
| orig-Tenne     | Name                                  | ALL ALL ALL ALL ALL ALL ALL ALL ALL ALL |                     |                           |                           |
| lubaription    | Company                               |                                         |                     |                           |                           |
| n<br>ga        | Castomer ID                           | 0.00                                    |                     |                           |                           |
| A Transactions | Address 1                             | \$225                                   |                     |                           |                           |
| fater          | Address 2                             | Liber 1                                 |                     |                           |                           |
| e<br>Result    | State                                 | Washington                              |                     |                           |                           |
| Value          | Pastal Code                           | 30047                                   |                     |                           |                           |
|                | Country                               | United States                           |                     |                           |                           |
| tion Iwards    | Phone Number                          |                                         | _                   |                           |                           |
|                | Email Address                         |                                         | -                   |                           |                           |
| Integenant     | Shipping Information                  |                                         |                     |                           |                           |
|                | Name                                  |                                         |                     |                           |                           |
|                | Company                               |                                         |                     |                           |                           |
|                | Address 1                             | 1325                                    |                     |                           |                           |
|                | Address 2                             | (Been                                   |                     |                           |                           |
|                | State                                 | Washington                              |                     |                           |                           |
|                | Postal Code                           | 00047                                   |                     |                           |                           |
|                | Country                               | United States                           |                     |                           |                           |
|                |                                       |                                         |                     |                           |                           |
|                | Order Information                     | 0.000                                   |                     |                           |                           |
|                | Order Merchant Kelerence I            | Burnber Aus-20791                       | *                   |                           |                           |
|                | Merchant Defined Data                 | Field 1                                 |                     |                           |                           |
|                | Merchant Defined Data                 | Field 2                                 |                     |                           |                           |
|                | Merchant Defined Data                 | Field 3                                 |                     |                           |                           |
|                | Merchant Defined Data                 | Field 4                                 |                     |                           |                           |
|                | Encrypted Data                        | Field 2 amote                           |                     |                           |                           |
|                | Encrypted Data                        | Field 3 empty                           |                     |                           |                           |
|                | Encrypted Data                        | Field 4 empty                           |                     |                           |                           |
|                |                                       |                                         |                     |                           |                           |
|                | Subscription Information              |                                         |                     |                           |                           |
|                | Subscription Type<br>Tate             | Durballiment (fixed )                   | under of payment    | and a frequency)          |                           |
|                | Amount                                | 100.05 100                              |                     |                           |                           |
|                | Setup Fee                             | 0.00 USD                                |                     |                           |                           |
|                | Start Date                            | May 30 2009                             |                     |                           |                           |
|                | Billing Frequency                     | Quarterly                               |                     |                           |                           |
|                | Payments Completed                    |                                         |                     |                           |                           |
|                | Payments Pending                      | Current                                 |                     |                           |                           |
|                | Automatic Renewal                     | not in abled                            |                     |                           |                           |
|                | Approval Required                     | -                                       |                     |                           |                           |
|                | Payment Information                   |                                         |                     |                           |                           |
|                | Courts Court Town                     | And and an and a second second          |                     |                           |                           |
|                | Account Number                        | *******************                     |                     |                           |                           |
|                | Expiration Date                       | 10/2011                                 |                     |                           |                           |
|                |                                       |                                         |                     |                           |                           |
|                | Payment Schedule and Hist             | ery                                     |                     |                           | 0260202 - 20              |
|                | the next 2 scheduled payments<br>but. | and the 5 most rec                      | ant pairments are s | represent. Click the 'vie | a mine link to olde the s |
|                | Payment transfer                      | r Date                                  | Event               | Arment                    | 1                         |
|                | Payment Schuskale                     | 1 844 30 2008                           | Inteller            | 1 100.00 100              | Nec.Hare                  |
|                |                                       | I Aug 10 2009                           | thipped             |                           | -                         |
|                | Payment History                       | 1                                       |                     |                           |                           |
|                | -                                     | 1 May 30 2008                           | Processed           | 100.00 1/8                |                           |
|                | L                                     | where an take                           | fairment of         | 1 199.00 00               | -1                        |
|                |                                       |                                         |                     |                           |                           |
|                |                                       | Make One-Time                           | Permant or Crede    | Modily Subservers         | on   Cancel Subscript     |

Figure 18

| Subscription Transaction Details                                     | I need help with this page. |
|----------------------------------------------------------------------|-----------------------------|
| View details, skip payments, modify, cancel or make a one time payme | ent below.                  |
| Subscription ID 2054384910003232239729                               |                             |
| Success                                                              |                             |
| Subscription successfully canceled.                                  |                             |
| Billing Information                                                  |                             |
| Name VILMA TYLER                                                     |                             |
| Company                                                              |                             |
| Customer ID                                                          |                             |

Figure 19

### Appendix A: Payment Batch Detail Report

This report contains summary information about credit card transactions. The report includes only transactions that CyberSource has sent to the payment processor. The following fields are exported:

| Batch ID                  | CyberSource batch in which the transaction was sent.             |
|---------------------------|------------------------------------------------------------------|
| Merchant ID               | CyberSource merchant ID used for the transactions in the report. |
| Batch Date                | Date when the batch was sent to the processor.                   |
| Request ID                | CyberSource identifier for the transaction.                      |
| Merchant Reference Number | Merchant-generated order reference or tracking number.           |
| Transaction Reference     | Reference number that you use to reconcile your CyberSource      |
| Number                    | reports with your processor reports                              |
| Payment Method            | Type of card or bank account.                                    |
| Currency                  | ISO currency code used for the transaction.                      |
| Amount                    | Amount of the transaction.                                       |
| Transaction Type          | CyberSource payment application processed for the transaction.   |